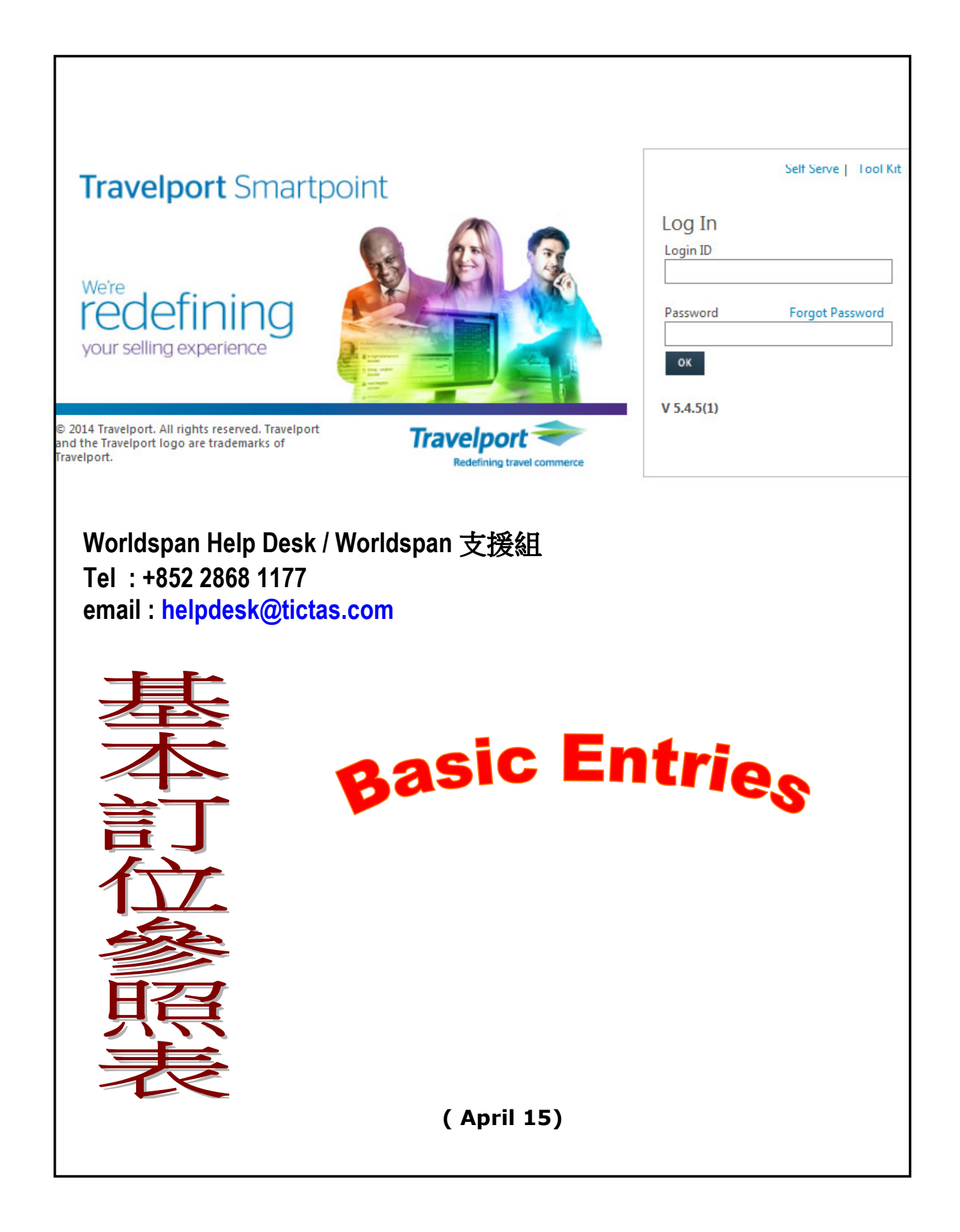

|           | worldspan.                                                                                                    |                                                                                                    |                                                                                            |                                                                                             |
|-----------|----------------------------------------------------------------------------------------------------|----------------------------------------------------------------------------------------------------|--------------------------------------------------------------------------------------------|---------------------------------------------------------------------------------------------|
| A)        | <mark>進入 Worlds</mark><br>1.<br>2.<br>3.                                                                                                    | 目录<br><b>pan 電腦訂位系统的步驟</b> Steps to b<br>進入 Worldspan (http://go<br>基本簽入 Smartpoint (Login Sm<br>簽入 Worldspan (Sine in V                                                                                                    | ogin Worldspan<br>.worldspan.com)<br>artpoint)<br>Vorldspan)                               | 3<br>3<br>3                                                                                 |
| B)        | Worldspan                                                                                                    | Function Keys / Special Keys                                                                                                    | 傳用按鍵                                                                                       | 4                                                                                           |
| <b>C)</b> | <ul> <li>簡易訂位法(</li> <li>步驟1→-</li> <li>步驟2→A</li> <li>步驟3→0</li> <li>步驟4→9</li> <li>步驟5→7</li> <li>步驟6→ER</li> </ul>                                                           | PNR Creation)<br>輸入姓名(Passenger Name)<br>查看可售機位(Availability)<br>预訂機位(Sell)<br>聯絡電話(Phone Field)<br>設定開發機票日期(Ticket Field)<br>完成及重新顯示訂位記錄(End and Field)                                                                                                    | Redisplay)                                                                                 | 5<br>5<br>6<br>6<br>6                                                                       |
| D)        | 其他的指令(C<br>1 - 檢索改航的<br>2 - 修複改航的<br>3 - 分座譯名<br>6 - 譯特知<br>7 - 特報代別別<br>8 - 報代別別<br>10 - 特<br>11 - 其他<br>12 - 備機時<br>12 - 備機時<br>13 - 航機時<br>14 - 航明<br>15 - 引用客<br>16 - 查看票(C | Other Entries)<br>之記錄 (PNR Retrieval)<br>及 (Change/Delete Segments)<br>及 (Copy PNR)<br>乙錄 (Divide PNR)<br>J (Seat Request)<br>⑤ (Encode/ Decode)<br>⑥ (Meal Request)<br>⑦ (Ticket Number Reporting)<br>⑧ (Meal Request)<br>⑦ (Ticket Number Reporting)<br>⑧ (Special Service Request)<br>⑧ (Other Service Information)<br>⑧ (Other Service Information)<br>⑧ (View Flight Info)<br>⑧ (View Flight Info)<br>⑧ (Flight Schedule)<br>凡記錄報價 (Auto-pricing)<br>⑧ (Fare Quote) | *<br>X<br>EC<br>D<br>4RS<br>KA<br>TKNM<br>FQTV<br>3SSR<br>3OSI<br>5<br>V*<br>S<br>4P<br>4F | 7<br>7<br>7<br>7<br>8<br>8<br>8<br>8<br>9<br>9<br>9<br>9<br>9<br>9<br>9<br>9<br>9<br>9<br>9 |
| F)        | Queue 的脉                                                                                                    | 處理 (Queue Handling)                                                                                                    |                                                                                            | 10                                                                                          |
| G)        | 列印及電郵行                                                                                                    | 程表(Itinerary Printing / E-mai                                                                                                    | ling)                                                                                      | 11                                                                                          |

Travelport Smartpoint

# A) 進入 Worldspan 電腦訂位系统的步驟 login Steps

# 支援瀏覽器: Internet explorer IE 8/9/10/11

步驟 1 → http://go.worldspan.com

步驟 2 → LOGIN Smartpoint

| Travelport Smartpoint                                                                                                    | Self Serve   Tool Kit                                              |
|----------------------------------------------------------------------------------------------------|--------------------------------------------------------------------|
| We're recent for the selling experience we're recent to the selling experience we're recent to t | Log In<br>Login ID<br>Password Forgot Password<br>OK<br>V 5.4.5(1) |
| © 2014 Travelport. All rights reserved. Travelport<br>and the Travelport logo are trademarks of<br>Travelport.                                                                                                    |                                                                    |
| 步驟 3 → SINE IN                                                                                                    | Switch to cryptic mode                                             |
| Travelport Smartpoint     A B C D E F       Reservations     World Files       FARES & PRICING     DOCUMENTATION       INFORMATION     SMART TOOLS       Set 1 Par     2 Par                                                                                                    | 😰 🐚 🦋 🖫 🕜 🔒 🔎                                                      |
|                                                                                                    | C∕D☆₽ ₩                                                            |
| Sine In Worldspan :BSI\$1001AA/GS/MARCH2015                                                                                                    | *AD *G *PD *PP *PI XI                                              |

ABCDFF

RESERVATIONS WORLD FILES FARES & PRICING DOCUMENTATION INFORMATION SMART TOOLS SETTINGS

 Image: Res
 2 Res
 3 Res
 4 Res
 5 Res
 6 Res
 7 Res
 8 Res
 9 Res
 10 Res

TicTas System Automation Ltd.

6 6 4 5 0 6 /

C∕∪∵⊐ ÿ

My Links Calendar Notes News

PNR Viewer Smart Panel History

NEWS

# ? ]

Worldspan 專用的按鍵 (Function Key)

| 所有航       | <b>へ</b> 参考航 | 所有視 | 上次指 | 日期 | 下層視 | - 視窗轉 | 視窗 | 行位  |      |      |
|-----------|--------------|-----|-----|----|-----|-------|----|-----|------|------|
| 段<br>(XI) | 段<br>(0A)    | 窗   | \$  |    | 窗   | 移     |    | (E) | (MU) | (MD) |
| F2        | F3           | F4  | F5  | F6 | F7  | F8    | F9 | F10 | F11  | F12  |

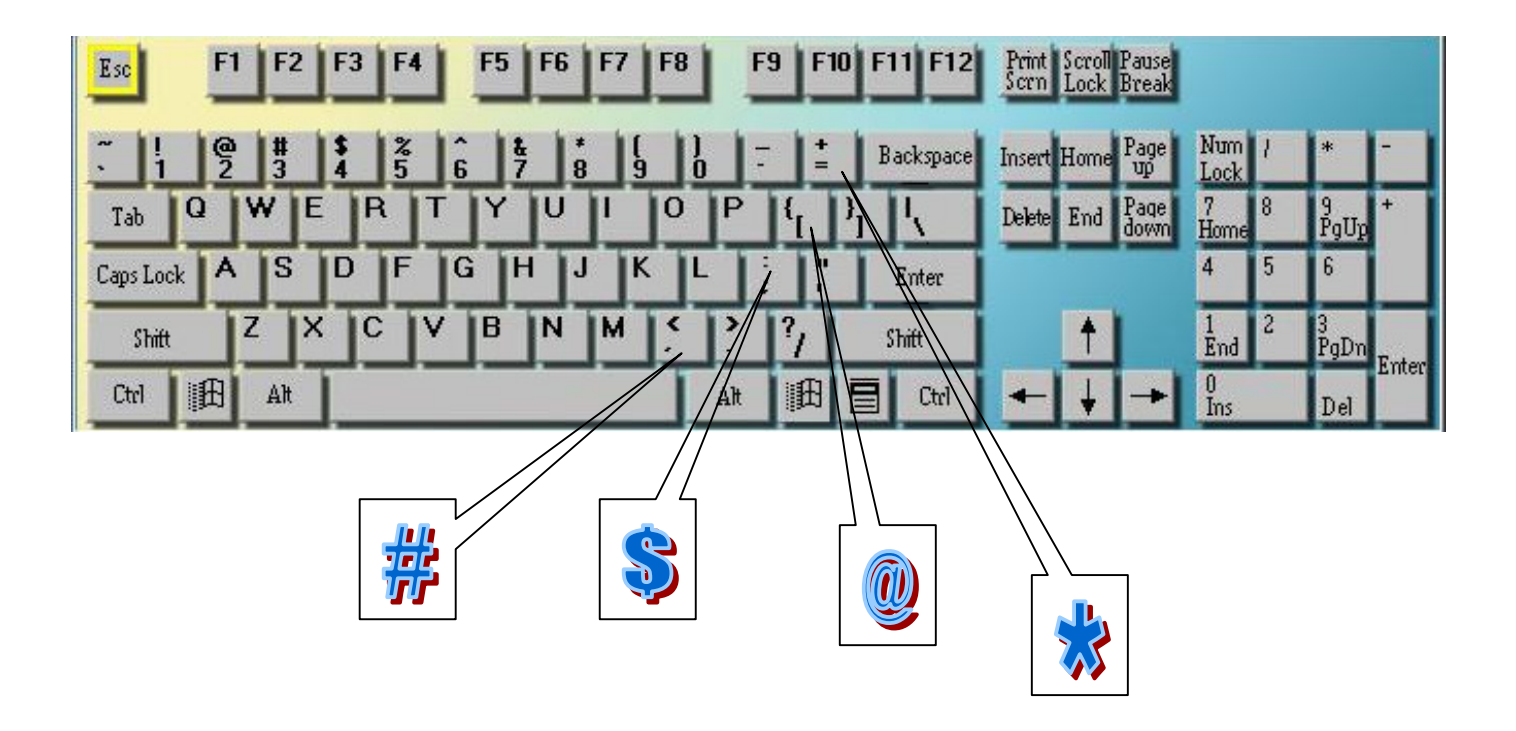

# C) PNR Creation 预訂機位之步驟

## 客人訂位記錄所需資料

| $N \rightarrow$ (-)            | $\rightarrow$ | (步驟 1)     | 客人名稱 Pax Name         |
|--------------------------------|---------------|------------|-----------------------|
| $\mathbf{I} \rightarrow (A,0)$ | $\rightarrow$ | (步驟 2 / 3) | 行程 Itinerary          |
| <b>P</b> → (9)                 | $\rightarrow$ | (步驟 4)     | 聯絡 Contact            |
| <b>T</b> → (7)                 | $\rightarrow$ | (步驟 5)     | 設定開票日期 Ticketing date |

| 步 <b>驟 1</b>       | 輸入姓名(-) Name                           | 指令 Command                                     |
|--------------------|----------------------------------------|------------------------------------------------|
|                    | 一位大人 Adult                             | -CHAN/SIU.LAI.AMY.MS                           |
|                    | 一位小孩 Child                             | -CHAN/SIU.YING.MISS*CNN                        |
|                    |                                        | **必須使用 SSR 報告小孩出生日期                            |
|                    |                                        | ** use SSR to report the child's Date of Birth |
|                    |                                        | 3SAN2.1CHLD/19JAN2007                          |
|                    | 一位嬰孩 Infant                            | -CHAN/SIU.WAH.MSTR*INF                         |
|                    |                                        | **必須使用 SSR 報告嬰孩出生日期                            |
|                    |                                        | ** use SSR to report the infant Date of Birth  |
|                    |                                        | <b>3SAN1.1INFT-2.1/19JAN2013 (N1.1</b> 為 父/母)  |
|                    | 長者特別票 (Senior Citizen)                 | -HO/STEVEN.MR@19JAN1931@                       |
| 步 <mark>驟</mark> 2 | 查看可售機位(A) Availability                 |                                                |
|                    | 代碼 / 日期 / 城市對                          | A18DECHKGPVG                                   |
|                    | 代碼 / 日期 / 城市對 - 航空公司                   | A18DECHKGPVG-KA                                |
|                    | 代碼日期 城市對執行代碼/ 轉機點 - 航                  | A18DECHKGLHR/SIN-SQ                            |
|                    | 空公司                                    |                                                |
|                    | 往可售機位的下頁                               | AD (Availability down)                         |
|                    | 往可售機位的上頁                               | AU (Availability up)                           |
|                    | 往明日可售機位頁                               | AT (Availability tomorrow)                     |
|                    | 往昨日可售機位頁                               | AY (Availability yesterday)                    |
|                    | 簡易的方法                                  |                                                |
|                    | 立即查看回程的可售機位 / 日期                       | A/R <b>20DEC</b>                               |
|                    | 返回最初的可售機位                              | A* (Redisplay availability)                    |
|                    | 搜尋未來7天內可售的M艙 (class)                   | AS#18DECHKGCTS/D-CX*M                          |
|                    | 7-day Available Search                 |                                                |
|                    |                                        | → 進入航空八司多数                                     |
|                    | <b>古按本美</b> 航灾公司可集機位                   |                                                |
|                    | 且IY互相加至公司当后(法位)                        |                                                |
|                    | 11111111111111111111111111111111111111 |                                                |
|                    | 住 叮 昏 慨 Ш 的 上 貝                        | (@AU                                           |
|                    |                                        |                                                |

# worldspan.

| 步 <mark>驟</mark> 3                           | 预訂機位 (0) Sell a seat                                                                                                    |                                                                                                    |
|----------------------------------------------|----------------------------------------------------------------------------------------------------|----------------------------------------------------------------------------------------------------|
|                                              | 從可售機位中訂位,代碼/人數/ 艙等/ 行數                                                                                                    | 0 <b>1Y1</b>                                                                                                    |
|                                              | 從兩段式可售機位中訂位,代碼/人數/艙等/首段行數                                                                                                    | 0 <b>1Y1</b> *                                                                                                    |
|                                              | 若其中有接駁航段欲訂不同艙等時,代碼/人數/首段<br>艙等/首段行數/次段艙等/次段行數                                                                                                    | 0 <b>1Y2K3</b>                                                                                                    |
|                                              | 沒有可售機位, 排後補 (Waiting list) / 後補/人數/<br>艙等/ 行數                                                                                                    | 0 <b>L1Y12</b>                                                                                                    |
|                                              | 直接訂購機位 Direct Sell                                                                                                    | 0KA802Y20DECHKGPVGNN1                                                                                                    |
|                                              | 直接後補機位 Direct Waitlist                                                                                                    | 0KA802Y20DECHKGPVGLL1                                                                                                    |
|                                              | 加入参考性航段 Info segment                                                                                                    |                                                                                                    |
|                                              | 未知航段(ARRIVAL UNKNOWN - ARNK)                                                                                                    | 0A                                                                                                    |
|                                              | 從可售機位顯示中,加入參考性航段                                                                                                    | 01Y1@YK                                                                                                    |
|                                              | *資料不會被傳送去航空公司                                                                                                    | **不能在 DIRECT ACCESS 裡應用                                                                                                    |
|                                              |                                                                                                    |                                                                                                    |
|                                              |                                                                                                    |                                                                                                    |
| 步 <mark>驟</mark> 4                           | 聯絡電話(9) Agent Contact                                                                                                    | NYLINK -> BOOKINGS                                                                                                    |
| 步 <mark>驟</mark> 4                           | <b>聯絡電話(9) Agent Contact</b><br>加入旅行社聯絡電話                                                                                                    | NYLINK -> BOOKINGS<br>9-BETTY                                                                                                    |
| 步 <mark>驟</mark> 4                           | 聯絡電話(9) Agent Contact           加入旅行社聯絡電話           加入客人商業聯絡電話                                                                                                    | <b>NYLINK → BOOKINGS</b><br>9-BETTY<br>9*28683377-B                                                                                                    |
| 步 <b>驟</b> 4                                 | <ul> <li>聯絡電話(9) Agent Contact</li> <li>加入旅行社聯絡電話</li> <li>加入客人商業聯絡電話及住宅聯絡電話</li> </ul>                                                                                                    | NYLINK → BOOKINGS           9-BETTY           9*28683377-B           9*28683377-B/28683388-H                                                                                    |
| 步 <b>瞭 4</b>                                 | 聯絡電話(9) Agent Contact 加入旅行社聯絡電話 加入客人商業聯絡電話 加入客人商業聯絡電話及住宅聯絡電話                                                                                                    | NYLINK → BOOKINGS           9-BETTY           9*28683377-B           9*28683377-B/28683388-H                                                                                    |
| 步 <b>驟 4</b><br>步 <b>驟 5</b>                 | 聯絡電話(9) Agent Contact         加入旅行社聯絡電話         加入客人商業聯絡電話及住宅聯絡電話         過入客人商業聯絡電話及住宅聯絡電話         過定開票日期(7) Ticket Deadline                                                                                                    | WYLINK → BOOKINGS         9-BETTY         9*28683377-B         9*28683377-B/28683388-H                                                                                          |
| 步 <b>驟 4</b>                                 | <ul> <li>聯絡電話(9) Agent Contact</li> <li>加入旅行社聯絡電話</li> <li>加入客人商業聯絡電話</li> <li>加入客人商業聯絡電話及住宅聯絡電話</li> <li>設定開票日期(7) Ticket Deadline</li> <li>不設定任何日期 Not specified date</li> </ul>                                                                                                    | NYLINK → BOOKINGS           9-BETTY           9*28683377-B           9*28683377-B/28683388-H           7T/                                                                      |
| 步 <b>驟 4</b><br>步 <b>驟 5</b>                 | 聯絡電話(9) Agent Contact           加入旅行社聯絡電話           加入客人商業聯絡電話及住宅聯絡電話           加入客人商業聯絡電話及住宅聯絡電話 <b>設定開票日期(7) Ticket Deadline</b> 不設定任何日期 Not specified date           設定開票日期         Specified ticketing date                                                                                                    | WYLINK → BOOKINGS           9-BETTY           9*28683377-B           9*28683377-B/28683388-H           7T/                                                                      |
| 步 <b>驟</b> 4<br>步 <b>驟 5</b>                 | 聯絡電話(9) Agent Contact           加入旅行社聯絡電話           加入客人商業聯絡電話           加入客人商業聯絡電話及住宅聯絡電話 <b>設定開票日期(7) Ticket Deadline</b> 不設定任何日期 Not specified date           設定開票日期 Specified ticketing date           代碼 / QUE CAT 編號 / 日期                                                                                                    | NYLINK → BOOKINGS         9-BETTY         9*28683377-B         9*28683377-B/28683388-H         7T/         7T/         7TAW/00/12DEC                                            |
| 步 <b>驟</b> 4<br>步 <b>驟 5</b>                 | 聯絡電話(9) Agent Contact         加入旅行社聯絡電話         加入客人商業聯絡電話及住宅聯絡電話         加入客人商業聯絡電話及住宅聯絡電話         改定開票日期(7) Ticket Deadline         不設定任何日期 Not specified date         設定開票日期       Specified ticketing date         代碼 / QUE CAT 編號 / 日期         更改開票日期                                                                                                    | WYLINK → BOOKINGS         9-BETTY         9*28683377-B         9*28683377-B/28683388-H         7T/         7T/         7TAW/00/12DEC         7@TAW/00/12DEC                     |
| 步 <b>驟 4</b><br>步 <b>驟 5</b><br>步 <b>驟 6</b> | 聯絡電話(9) Agent Contact           加入旅行社聯絡電話           加入客人商業聯絡電話           加入客人商業聯絡電話及住宅聯絡電話           逸定開票日期(7) Ticket Deadline           不設定任何日期 Not specified date           設定開票日期 Specified ticketing date           代碼 / QUE CAT 編號 / 日期           更改開票日期           第           儲存訂位記錄及重新顧示(ER) End Transaction                                                        | WYLINK > BOOKINGS         9-BETTY         9*28683377-B         9*28683377-B/28683388-H         7T/         7T/         7TAW/00/12DEC         7@TAW/00/12DEC                     |
| 步驟 4<br>步驟 5<br>步驟 6                         | 聯絡電話(9) Agent Contact           加入旅行社聯絡電話           加入客人商業聯絡電話及住宅聯絡電話           加入客人商業聯絡電話及住宅聯絡電話 <b>設定開票日期(7) Ticket Deadline</b> 不設定任何日期 Not specified date           設定開票日期         Specified ticketing date           代碼 / QUE CAT 編號 / 日期           更改開票日期           國務局部局部           董存訂位記錄及重新顧示(ER) End Transaction           重複顯示記錄 Display PNR                    | WYLINK → BOOKINGS         9-BETTY         9*28683377-B         9*28683377-B/28683388-H         7         7T/         7TAW/00/12DEC         7@TAW/00/12DEC         *R            |
| 步 <b>驟 4</b><br>步 <b>驟 5</b><br>步 <b>驟 6</b> | 聯絡電話(9) Agent Contact           加入旅行社聯絡電話           加入客人商業聯絡電話           加入客人商業聯絡電話及住宅聯絡電話           逸定開票日期(7) Ticket Deadline           不設定任何日期 Not specified date           設定開票日期 Specified ticketing date           代碼 / QUE CAT 編號 / 日期           更改開票日期           儲存訂位記錄及重新顯示(ER) End Transaction           重複顯示記錄 Display PNR           完成訂位記錄及重新顯示 End Transaction | WYLINK → BOOKINGS         9-BETTY         9*28683377-B         9*28683377-B/28683388-H         7         7T/         7TAW/00/12DEC         7@TAW/00/12DEC         *R         ER |

## D) 其他的指令

| 1 | <b>檢索訂位記錄(HELP *PNR)</b><br>用電腦代號搜索<br>用旅客姓氏搜索<br>從人客名單中顯示第三個客人的訂位記錄<br>從指定航班中搜索從客人記錄<br>查看航空公司電腦代號                                             | *MX234JY<br>*-CHEUNG<br>*3<br>*CX751/12AUGHKGBKK-CHAN<br>*DR                                |
|---|----------------------------------------------------------------------------------------------------|---------------------------------------------------------------------------------------------|
| 2 | 修改航段(HELP REBOOK)<br>取消全部的航段<br>取消指定航段<br>調換航段順序,將第5行移至第3行後<br>將第一航段變更為M艙<br>將第一航段日期變更為20AUG<br>取消指定航段,指令不發送到航空公司                               | XI<br>X <b>4/6-7</b><br>/ <b>3</b> S5<br>X1#0/M<br>X1#0/20AUG<br>. <b>1</b> XK **是隨 MK 之後應用 |
| 3 | <b>複製航段(HELP CLONE PNR)</b><br>複製同樣的航段但人數為 2<br>複製同樣的航段但刪去第一,三段<br>複製同樣的航段但變更為 F 艙<br>只複製客名<br>複製 PNR                                           | EC<br>EC2<br>ECX <b>1/3</b><br>ECCF<br>ECXI # *A<br>EC*A                                    |
| 4 | <b>分割客人記錄(HELP DIVIDE)</b> *請待航空公司<br>從客人記錄中,分割第二位客人<br>從客人記錄中,分割第一和第三位客人                                                                       | 回覆新的電腦代號後才修改客人記錄*<br>D2 ダ<br>F ダ<br>E ダ<br>D1*3 ダ<br>F ダ<br>E ダ                             |
| 5 | <b>預訂座位(HELP 4RS)</b><br>從客人記錄中,展示第一航段座位圖<br>從查看可售機位中,展示第一航段座位圖<br>預訂第一航段之指定座位給第三位客人<br><b>刪除(HELP 4RX)</b><br>取消某航段如第一航段之座位<br>取消第一位客人,第一航段之座位 | 41* MYLINK → SEAT MAP<br>41*Y<br>4RS1-3.1\$12A<br>4RX1<br>4RX1-1.1                          |

| 6 | <b>譯解代碼(HELP ENCODE / DECODE)</b><br>譯解機場代碼<br>譯成機場代碼<br>譯解航空公司代碼<br>譯成航空公司代碼                                                                                                    | KD/HKG MYLINK -> ENCODE<br>KC/HONG KONG<br>KAD/CX<br>KAC/CATHAY PACIFIC AIRWAYS                            |
|---|----------------------------------------------------------------------------------------------------|----------------------------------------------------------------------------------------------------|
|   | 搜查國家代碼                                                                                                    | 4C* 或者是 4C*FRANCE                                                                                          |
|   | 搜查 ONEWORLD 航空公司<br>搜查 STAR ALLIANCE 航空公司<br>搜查 SKYTEAM 航空公司                                                                                                    | KAL-/* <b>O</b><br>KAL-/* <b>A</b><br>KAL-/* <b>S</b>                                                      |
| 7 | <b>特別餐膳 (HELP MEAL)</b><br>全部的航段要求西式素食餐<br>為第一航段,第一位客人要求兒童餐<br>特别餐膳<br>代碼/客人编號/特別航餐代碼-備註                                                                                                    | 3SAVGML MYLINK → MEAL RQ<br>3S1N1.1CHML<br>3SAN1/3SPML-NO EGG                                              |
|   | 删除(HELP 3@) 取消未被航空公司確認之航餐;或要求 取消多段未被航空公司確認之航餐;或要求 取消 <b>D D D</b> | 31 @<br>31-5 @<br>31.XX                                                                                    |
| 8 | <b>報告票號(HELP KTN*)</b><br>代碼 /客人編號 / 票號代碼 / 票號<br>代碼 /航空公司 / 票號代碼 / 票號<br>查看航空公司報告票號之形式<br>查看票號最終的號碼                                                                                                    | MYLINK > TKT SCPT<br>35AN1.1TKNM00198765432100<br>30SI KA TKNM0019876543210<br>KTN*CX<br>4C*M0019876543210 |
|   | <b>删除 (HELP 3@)</b><br>參考 <b>7</b>                                                                                                    |                                                                                                    |
| 9 | <b>報告飛行常客會員號碼(HELP FQTV)</b><br>代碼/ 會員代碼/ 航空公司/ 狀態代碼/ 持有會<br>員籍之航空公司及號碼/ 案人編號                                                                                                    | <b>MYLINK -&gt; FQTV</b><br>3SSR FQTV <b>CX</b> HK/ <b>BA12345678-1.1</b>                                  |
|   | $MH \gtrsim EK 的輸入方法$                                                                                                    | 3 SA N1 FQTV 1234569984                                                                                    |
|   | FOID<br>Advance Passenger Information<br>Link up CX or KA e-ticket                                                                                                    | 3SSR FOID CA HK1 /NI D2345678-1.1<br>*PSI # 1.1<br>3SSR CX ET / 3SSR KA ET                                 |
|   | <mark>刪除 (HELP 3@)</mark><br>參考 <b>7</b>                                                                                                    |                                                                                                    |

# worldspan.

| 10 | <b>特別的要求 (HELP SSRMISC)</b><br>全部的航码要求幼兒搖籃                                                                                                    | 3SAN1 1BSCT                                                                                                    |
|----|----------------------------------------------------------------------------------------------------|----------------------------------------------------------------------------------------------------|
|    | 執行代碼/特別代碼/航空公司/狀態代碼/人數/<br>備註                                                                                                    | 3SSR OTHS KA NN1-THIS IS A FREE TEXT<br>LINE                                                                                                    |
|    | <del>刪除</del> (HELP 3@)                                                                                                    | <b>参考</b> 7                                                                                                    |
| 11 | 其他的資料(HELP 3OSI)<br>執行代碼/航空公司/公司的聯絡代碼/聯絡號碼<br>執行代碼/航空公司/備註                                                                                                    | 30SI <b>YY CTCT HKG ABC TRAVEL 2868 1177</b><br><b>AMY</b><br>30SI CI CTCM TPE 886-0912345678 MR HO<br>(Mobile#)                                                                 |
| 12 | 備註項目(HELP 5)<br>综合備註項目<br>行程表備註項目<br>行程表內指定為第一段的備註項目<br>行程表內指定為第一段;第一位客人的備註項目                                                                                                    | 5 <b>THIS IS A FREE TEXT LINE</b><br>5RM <b>-THIS IS A FREE ITINERARY TEXT</b><br>5S <b>1</b> *RM- <b>FREE ITINERARY TEXT</b><br>5S <b>1N1.1</b> *RM- <b>FREE ITINERARY TEXT</b> |
|    | 删除綜合備註<br>更改行程表備註項目一                                                                                                    | 5@<br>51@RM- ITINERARY TEXT CHANGED                                                                                                    |
|    | 授權給代理出票<br>更改代理                                                                                                    | 5-CP-XXX (代理的 SID)<br>5@-CP                                                                                                    |
| 13 | <mark>航機資料(HELP FLTSVC)</mark><br>查看指定航班資料<br>查看行程表内所有的航班資料<br>查看行程表内第二段的航班資料<br>查看可售機位內第二段的航班資料                                                                                               | V*CX101/5APR<br>V* (只能在 PNR 裡應用)<br>V**2 (只能在 PNR 裡應用)<br>V\$2 (只能在 availability 裡應用)                                                                                            |
| 14 | <ul> <li>航班時間表(HELP SKD)</li> <li>代碼 / 城市對</li> <li>代碼 / 日期 / 城市對 - 航空公司</li> <li>代碼 / 包括連接城市代碼 / 日期 /城市對</li> <li>代碼 / 包括 30 日航班時間表代碼/ 日期 /城市對</li> <li>往航班時間表下頁</li> <li>往航班時間表上頁</li> </ul> | SHKGPVG<br>S18DECHKGPVG-KA<br>S@18DECHKGSYD<br>S#18DECHKGSYD<br>SD (Schedule down)<br>SU (Schedule up)                                                                           |
| 15 | <b>引用客人記錄報價 (HELP 4P)</b><br>查看客人記錄,展示票價                                                                                                    | * <b>MX234JY ở</b><br>4P ở                                                                                                    |
|    | 查看客人記錄,展示較低的票價<br>查詢規限<br>CX / KA GDS fares                                                                                                    | 4PLF<br>$4PR \rightarrow 4PR-1$<br>4PLFFSR                                                                                                    |
| 16 | <b>查看票價 (HELP 4F)</b><br>顯示行段                                                                                                    | 4F HKG SHA - MU                                                                                                    |

#### F) **Oueue**的處理

| E) Q               | ueue 的處理            | MYLINK -> QCT*ALL |
|--------------------|---------------------|-------------------|
| 步 <mark>驟 1</mark> | 結束之前的指令<br>及清除現有的視窗 | I or E&<br>"F4" & |
| 步 <mark>驟</mark> 2 | 顯示所有 QUEUE          | QCT*ALL           |

4F.R1

| Queue 编號 | 名稱      | Cate        | gory | y 類别名和    | 爯 I     | Date Ran  | nge <mark>期限</mark> <sup>1</sup> | Гotal Que 總 |
|----------|---------|-------------|------|-----------|---------|-----------|----------------------------------|-------------|
| <u> </u> | <u></u> |             |      | <u> </u>  |         |           | A                                | <u></u>     |
|          | werk    | lspan.      |      | Express   | Off Wo  | rking Fra | me My Script                     | My Links    |
|          | ≝       | 1Res 2F     | es   | 3 Res 4 R | s 5 Res | 6 Res 7 R | es 8 Res 9 Re                    | s 10 Res    |
| 16       | 28 07   | OCT<br>PREE |      |           |         |           |                                  |             |
| QU       | IEUE    |             | CAT  |           |         | D/R       | Q/TTL                            | IW          |
|          | 0 GEN   | ÈRAL        | C    | 0 MI      | sc      |           | 6                                | 0           |
|          |         |             | C    | 4 MI      | SC      |           | 4                                | 0           |
|          | 1 STA   | TUS         | C    | 0 CONFOS  | :       | D1        | 46                               | 1           |
|          | 7 SCH   | EDULE       | C    | 0         |         |           | 4                                | 0           |
|          | 8 TIC   | KETING      | C    | 0         |         | D1        | 1                                | 0           |
|          |         |             | C    | 1         |         | D2        | 2                                | 0           |

| 步驟 3 | 選擇存取 QUE 0 及類別 0 内的資料代碼/ | Q/0*C0                         |
|------|--------------------------|--------------------------------|
|      | QUE 编號/ CAT 编號           |                                |
|      | 或者是選擇存取 QUE 1,類別 0 及期限 1 |                                |
|      | 內的資料代碼/QUE 編號/CAT 編號/期限  | Q/1*C0*D1                      |
|      | 编號                       |                                |
| 步驟 4 | 變更客人記錄之狀態                | EWGR                           |
|      |                          | **UC, NO, UN, HX 之狀態,會從客人記錄中移除 |
|      | 或者是把現時的客人記錄從 QUE 中移除     | QR                             |
|      | 或者是把現時的客人記錄保留在 QUE 內     | I                              |
|      | 或者是放置客人記錄於另一組 QUE 中代碼/   | QEP/1*C0*D4                    |
|      | QUE 編號/ CAT 編號/ 期限編號     |                                |
| 步驟 5 | 從 QUE 中離開並忽略之前的指令        | QX#I                           |
|      | 或者是                      |                                |
|      | 從 QUE 中離開並完成客人記錄         | QX#E                           |

### F) 列印及電郵行程表

### 從 Travelport Viewtrip 電郵或列印行程表

- 首先進入 Travelport Viewtrip 下載行程或電子機票
- http://mytripandmore.com 下載行程或電子機票

| naveipon                                                                                                    | viewnip                                                                                                    | Welcome! sign in<br>Look up your trip                                                                                                    | Welcome! sign in or sign up<br>Look up your trip English                                                                                                    |  |  |  |  |
|----------------------------------------------------------------------------------------------------|----------------------------------------------------------------------------------------------------|----------------------------------------------------------------------------------------------------|----------------------------------------------------------------------------------------------------|--|--|--|--|
| /our personal assis<br>manage trips                                                                                                    | tant to help plan and                                                                                                    | ONME8S<br>LAU                                                                                                    | ONME8S<br>LAU                                                                                                    |  |  |  |  |
| here your journey information<br>one secure, convenient location<br>heck-in to destination services<br>here quickly and easily.              | n. From flight updates to online<br>s and information - you can get it all                                                  | ► Settings                                                                                                    | See an example   Admin                                                                                                    |  |  |  |  |
| Go Local<br>Get suggestions and information on<br>sightseeing, shopping, maps<br>accommodations, dining and more.                            | Event Tickets<br>Purchase tickets to concerts, shows,<br>sporting events and theater<br>performances at competitive prices. | Travelport ViewTr<br>Keep all your journey deta<br>fantastic range of cool feal<br>make your travels much ea<br>updates ensure easy acce<br>conversion, local events, n<br>weather, and much, much | ip Mobile<br>ils handy and access a<br>tures and extra information to<br>asier. Automatic itinerary<br>ess to airport guides, currency<br>naps, parking, sightseeing,<br>more. Pro-active flight alerts |  |  |  |  |
| Passport & Visa<br>Are you sure you don't need a visa?<br>Check out your local passport office<br>for reliable and up-to-date<br>information | Know before you go. Reliable, official information provided by your local government office.                                | and trip reminders keep yo                                                                                                    | ou informed and up-to-date.                                                                                                    |  |  |  |  |

# Travelport ViewTrip™

| Itinerary e-Ticket Expense | Travel Tools | Travel Information | •        | Travelport View Trip            | Ŧ   |
|----------------------------|--------------|--------------------|----------|---------------------------------|-----|
| Welcome! sign up sign in   |              |                    |          | ا 🖂 ا                           | 17. |
| Worldspan Reservation ID   | ONME8S       |                    |          |                                 |     |
| Traveler                   |              |                    |          |                                 |     |
| KIT MS LAU                 |              |                    |          |                                 |     |
| Access trip updates on you | ır mobile!   |                    | <u>s</u> | ign up Already have it? sign in |     |

## G) 行程表 (中,英,日,韓)

<u>www.tictas.com</u> 輸入 Rloc / SID 並選擇語言 – you can email the itinerary from 檔案 -> 傳送-> 以電子郵件傳送畫面 (provided Outlook Express is used)

| Web Itinerary               |
|-----------------------------|
| RLOC: 4D4XPA                |
| SID: 0XR                    |
| ◎ 繁體中文                      |
| ◎简体中文                       |
| ○日本語                        |
| ○한국의                        |
| <ul> <li>English</li> </ul> |
| Submit                      |

| 🙋 TicTas Itinerary - Windows Internet      | Explorer         |                                                           |                      |                   |                 |
|--------------------------------------------|------------------|-----------------------------------------------------------|----------------------|-------------------|-----------------|
| 💽 🗢 🙋 http://www.tictas.com/itin           | ierary/searchF   | NR.do?pmRLoc=4D4XPA&SID=0XR&loca                          | deString=zh_HK       |                   | 🗙 💽 Live Search |
| 檔案(F) 編輯(E) 檢視(Y) 我的最愛                     | (A) 工具(          | [) 説明(H)                                                  |                      |                   |                 |
| 新索引標籤( <u>T</u> )<br>複製索引標籤(B)             | Ctrl+T<br>Ctrl+K |                                                           |                      | 👌 • 🔊             | - □ 🚔 - 網頁(P)-  |
| 新視窗(N)<br>新増工作階段(I)                        | Ctrl+N           | 1 AUTOMATION LTD - TRAININ                                | G 日期                 | :20 MAY 2014      |                 |
| 開啓(()<br>使用Microsoft Word for Windows編輯(D) | Ctrl+O           | DWER,<br>IRE                                              | 系統編號<br>公司代號         | : 4D4XPA<br>: 0XR |                 |
| 儲存(S)<br>另存新檔(A)                           | Ctrl+S           | 3 KONG<br>2868 1177                                       | 乘客姓名                 | :CHAN/PETER (LA   | BORER FARE)     |
| 關閉索引標籤(C)                                  | Ctrl+₩           | 2810 0366                                                 |                      |                   |                 |
| 設定列印格式(U)<br>列印(P)<br>預覽列印(V)              | Ctrl+P           | helpdesk@tictas.com<br>                                   | 到達                   | 出發時間              | 抵達時間<br>        |
| (傳送匠)<br>匯入和匯出①                            | •                | 以電子郵件傳送畫面(P)<br>以電子郵件傳送連結(L)<br>桌面捷徑(S)                   | 斯里巴加萬港<br>斯里巴加萬港國際機場 | 14:35             | 17:40<br>七月二日   |
| 10日 (W)<br>離線工作(W)<br>結束(X)                |                  | 香港<br>(HKG)<br>客運樓 1                                      | 汶萊<br>(BWN)          | 飛行時間              | 3.05            |
| 直航                                         |                  | 訂位資料:經濟艙 X - 確定<br>餐膳服務:Hot Meal<br>航機種類:AIRBUS INDUSTRIE | (320)                |                   |                 |

### **APIS (Advance Passenger Information System)**

>\*PSI#3.1

\*\*\*\* PAX SUPPLEMENTAL INFO PAX 003 OF 005 \*\*\*\*
>VIEW
1.1 PNR-NM CHAN/PETER
GENDER (M) DOB (24OCT68) COUNTRY OF RESIDENCE (HKG)
DOCS-(1) TYPE (P) NBR (G1223451 )
ISSUED BY (HKG) NATIONALITY (HKG) EXPIRES (10OCT14)
DOC-NM (....)
DESTINATION ADDR STREET
(....)
CITY (....) STATE (...)
COUNTRY (...) ZIP CODE (....)
ACTION (ER.....) CURR OPTION- FULL
E/ER TO UPDATE I/IR TO IGNORE H/HELP MU/MD/MT/MB
VIEW OPTIONS - DOCS ADDR FQTV PCTC APIS RQRD

| i                    | 輸入欄        | 輸入方法                  |
|----------------------|------------|-----------------------|
| GENDER               | 客人性別       | M - 男,F - 女           |
| DOB                  | 出生日期 (日月年) | 240CT68               |
| COUNTRY OF RESIDENCE | 居住國家       | 香港 – HKG, 中國大陸 – CHN  |
| TYPE                 | 證件總類       | P - Passport, C - 回郷証 |
| NBR                  | 證件編號       | G1223451              |
| ISSUED BY            | 發証國家       | 香港 – HKG, 中國大陸 – CHN  |
| NATIONALITY          | 國籍         | 香港 – HKG, 中國大陸 – CHN  |
| EXPIRES              | 證件有效日期     | 100CT15               |
| DOC-NM               | 證件上的姓名     | CHAN/PETER            |
| ACTION               | 儲存所輸入的資料   | ER                    |
|                      |            |                       |
|                      |            |                       |
|                      |            |                       |

# **ETA Application (TIETAR)**

| >TIETAA          | ETA APPLI        | CATION                   |
|------------------|------------------|--------------------------|
| AGENT LOGON      | (EW              |                          |
| PASSPORT NUMBER  | (H1222222        | FROM PASSPORT TITLE PAGE |
| NATIONALITY      | (HKG             | 1-3 CHARACTER CODE       |
| DATE OF BIRTH    | (10JAN1990       | DDMONYYYY/MONYYYY/YYYY   |
| SEX              | (F               | M/F                      |
| COUNTRY OF BIRTH | (HKG             | 1-3 CHARACTER CODE       |
| EXPIRY DATE      | (31DEC2016       | DDMONYYYY                |
| FAMILY NAME      | (CHAN            | FULL NAMES-NO TITLES     |
| GIVEN NAMES      | (TAK MING STEVEN | SPACE BETWEEN NAMES      |
| TYPE OF TRAVEL   | (Т.              | т/в                      |
|                  |                  |                          |

| VD/4                  |                                           |
|-----------------------|-------------------------------------------|
| >TIETAG               | ETA APPLICATION                           |
| ISSUING STATE (HKG    | DATE OF ISSUE (01JAN2014 DDMONYYYY        |
| ISSUING AUTHORITY     |                                           |
| (HONG KONG            |                                           |
| DOES APPLICANT HOLD C | URRENT PASSPORT OF OTHER COUNTRIES (N Y/N |
| IF YES ENTER CODES    | OF ISSUING STATES ((                      |
| HOME (1307 SHUN       | TAK CENTRE                                |
| ADDRESS OF (CONNAUGHT | ROAD CENTRAL                              |
| APPLICANT (HONG KONG. |                                           |
| TELEPHONE HOME COUNT  | RY (0852 AREA (00000 NUMBER (28683377     |
| OF BUS COUNT          | RY ( AREA ( NUMBER (                      |
| APPLICANT MOB COUNT   | RY ( NUMBER (                             |
| )>                    |                                           |

VD/4

| >TIETAD |       |       |       | ETA APPLICATION |       |     |         |      |        |
|---------|-------|-------|-------|-----------------|-------|-----|---------|------|--------|
| HAS     | APPLI | CANT  | EVER  | BEEN            | KNOWN | BY  | ANOTHER | NAME | (N Y/N |
| HAS     | APPLI | CANT  | EVER  | HAD A           | CRIMI | NAL | CONVICT | TION | (N Y/N |
| NATI    | ONAL  | IDENI | ITY N | IUMBER          | (G113 | 344 |         |      |        |

VD/4
>TIETAP ETA APPLICATION
RE-ENTER TO VALIDATE PASSPORT DETAILS
DETAILS MUST MATCH PREVIOUS SCREEN
PASSPORT NUMBER (H122222.... FROM PASSPORT
NATIONALITY (HKG 1-3 CHARACTER
FAMILY NAME (CHAN.....
FIRST GIVEN NAME (CHAN.....
SECOND GIVEN NAME (MING......)
OTHER GIVEN NAME (S) (STEVEN.....)